# BS Devel 초기셋팅 매뉴얼 (이용자편)

관리자 : 김승태 실장 작성자 : 김승태 실장

#### 목차

| 1. | 회원가입 및 API 인증         | page |
|----|-----------------------|------|
| 2. | 광고설정값 동기화 (이하 광고설정)   | page |
| 3. | BS Devel 설정 (이하 디벨설정) | page |
| 4. | 자동입찰 정상구동 확인 (로그확인)   | page |
| 5. | 자동입찰 셋팅 점검요청          | page |

\*위 순서대로만 진행하시면 되며, 글이 많지만 직접 해보시는건 3분도 채 소요되지 않습니다. \*저희 비에스디벨이 오셋팅,특이사항,이슈 등 점검해드리오니 안심하십시오. \*잘못 클릭,셋팅 하셔도 괜찮습니다. 편히 이용해주십시오.

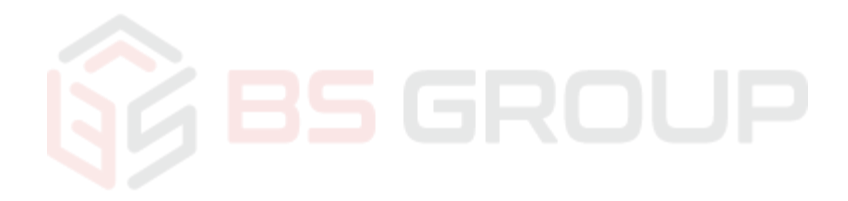

# ① 회원가입 및 API 인증

#### 1. 디벨 회원가입 진행

-디벨 홈페이지를 통해 '디벨계정'을 생성한다.

#### 2. 디벨계정에 API 인증

- 생성된 디벨계정에 자동입찰관리 할 광고계정의 네이버API를 인증한다.
- 공식API 인증은 네이버 광고계정만 해당하며, 각 3가지 API값을 '공백 없이' 입력하여야 한다.
  - \* 네이버API정보는 홈페이지내 '사용방법 -〉네이버 -〉Step.2' 페이지를 참조
  - \* 다음카카오는 홈페이지내 '사용방법 -〉 카카오'를 클릭하여 해당 페이지를 참조.

## 3. 자동입찰 관리계정 선택

- API인증을 정상적으로 마친 후에만 홈페이지 내 '입찰관리' 카테고리가 생성됨을 확인할 수 있다.
- 입찰관리 페이지에서는 API인증을 받은 광고주계정만 확인 및 관리를 할 수 있다.
  - \* 다수의 광고계정을 한 개의 디벨계정으로 관리할 경우, 추가광고주계정 -> 디벨에 API인증한 광고주계정으로 <u>이관 또는, 작업권한을 부여.</u>
  - \* 이관은 광고주측에서 꺼려할 경우가 있어 작업권한을 권장함 (작업권한 부여방법 클릭)

## \* 작업권한 받은 후 한 개의 디벨계정으로 입찰관리 접속 예시 (다수 광고계정 일괄관리가능)

| No  | 이름 | 아이디             | CustomerId |
|-----|----|-----------------|------------|
| 1   |    | ESI THY         | 2428346    |
| 2 . |    | b-seu na-er     | 2231838    |
| з . |    | art 200 az a    | 2288760    |
| 4 . |    | tal             | 435641     |
| 5   |    | rgewts          | 1821348    |
| 6   |    | jireht" 0       | 421506     |
| 7   |    | Let Mar         | 1992062    |
| 8   |    | de year 19 na-a | 1813693    |
| 9   |    | syell sta       | 1168164    |
| 10  |    |                 | 1170617    |

## ② 광고설정값 동기화 (이하, 광고설정)

#### 1. 광고센터의 설정값을 디벨에 불러온다. \*동기화

- 좌측상단에 '광고동기화'를 클릭하여 구동한다.

\* 동기화시 네이버서버,광고그룹,키워드 상태에 따라 동기화완료시까지 5~10분가량 요구된다.

#### 2. 동기화완료 후 노출매체 설정

- 광고그룹 클릭 후 상단에서 PC, MO 노출매체를 선택하여 준다.

\* 디벨의 기본셋팅값은 PC로 되어있다.

#### 3. 노출지역 선택,설정

- 노출매체 우측에서 '순위확인지역'의 설정값을 선택하여 준다.
  - \* 디벨의 기본셋팅값은 서울로 되어있으며, '서울 = 전국노출' 기준이다.
  - \* 디벨은 21.04 자동입찰업계 최초로 도,시단위를 넘어 구단위로도 순위조회가 가능하다.

#### 4. 입찰시작

- 3번까지 진행하였을경우 입찰시작을 눌러 자동입찰을 구동한다.

\* 자동입찰이 구동되며, 새로고침(F5)을 통해 '마지막 입찰일시'를 확인할 수 있다. (자동입찰 순서 무작위)

\* 자동입찰 구동 후 필히 '상태 : 정상' 확인할 것!

#### \*참고기능: 순위만 업데이트

- 입찰가 변경을 하지 아니하고, 해당 키워드의 '현재순위만 불러오는 기능'
  - \* 관리팀 등이 있는 광고대행사에서 주로 쓰는 기능
  - \* 순위만 불러오기 때문에 입찰가를 자동이 아닌, <u>수동으로 조정</u>하여야 한다.

| 전세그를 입찰당인그들만 문위소회당인그들만 마시막동기화시간:2022-04-13                             | 11:34:28.0, 산역 : 280, | 880원, 현재 입찰 신영구 : 0 개   | [[]#] 2 : 3021-12- | 19 09:24:00 | 1       |              |            |             |              |                              |      |      |
|------------------------------------------------------------------------|-----------------------|-------------------------|--------------------|-------------|---------|--------------|------------|-------------|--------------|------------------------------|------|------|
| 광고동기화                                                                  | 캠페이우형                 | 캥페이면                    | 그료면                |             | 상태      |              | 1          | PC          | 모바일          | 순위확인<br>지역                   |      |      |
| 선택입찰시작 선택입찰증지                                                          | 119613                | <u>ま</u>                |                    |             | PC/I    | Mabila 지전 오르 |            | •           | 0            |                              |      |      |
| 검색할 키워드를 입력 후 Enter(동기화가 완료된 그룹만 검색                                    |                       | T 12 71 61 81           | 1. 442 VE VIC 01   |             | P C/I   | 1000 A 8 14  |            |             | Ŭ            |                              | 4118 |      |
| □# 순위입찰 —                                                              | 그룹내 19개 키워!<br>그룹동기화  | 드가 있습니다.<br>일괄적용 입찰읍션 순 | 위만 업데이트 입찰시족       | 4 미덕보:      | 기 영역 입찰 |              |            |             |              |                              |      |      |
| — 本手型行行手を(370-84)                                                      | □ <sup>\$</sup> 키위    | ▲드 ✔일치검색                | *<br>마지막 입찰일시      | 상태 *        | 입찰가     | * 노출가능       | ◆ PC<br>순위 | • 모바일<br>순위 | 희망순위<br>• 일괄 | 입찰가한도<br>◆ <mark>일괄</mark> ◆ | 가감액  | * 통계 |
| $(1-A) + \Theta \left( dy \right) + PC \left( y, b \right) \Theta (y)$ | 검                     | 색                       |                    |             |         | 2.10         |            |             | _            | _                            |      |      |
| 는 · · · · · · · · · · · · · · · · · · ·                                |                       | 66/1 <u>/2</u>          |                    | 활성          | 70      | ) •          |            | 1.1         | 1            | 10,000                       | 10   | 통계   |
| ○ N 비수 의 시험 도 PC (7년) 243)                                             | 2                     | 비에스자동업살                 |                    | 활성          | 70      | ) -          | -          | 1.1         | 1            | 10,000                       | 10   | 통계   |
|                                                                        | 2                     | 아카테 ~ 우그램               |                    | 활성          | 8,030   | ) -          | -          | 1.1         | 1            | 10,000                       | 10   | 통계   |
| _ 상행사가위로                                                               |                       | 데이미광고간위                 |                    | 활성          | 1,580   | ) -          |            | 1.1         | 1            | 10,000                       | 10   | 통계   |
| ( state-burge og                                                       |                       | 파워링크입설                  |                    | 활성          | 9,990   | ) •          |            | 1.1         | 1            | 10,000                       | 10   | 통계   |
| Ald down and                                                           |                       | 소리학교사동입환                |                    | 활성          | 1,190   | ) -          |            | 1.1         | 1            | 10,000                       | 10   | 통계   |
| <ul> <li>&lt;10, 400 (4.0)</li> </ul>                                  |                       | 전지 입철 쓸 루 셴             |                    | 활성          | 910     | ) -          | -          |             | 1            | 10,000                       | 10   | 통계   |
| C dd share at                                                          |                       | 김석장구사태                  |                    | 활성          | 770     | ) -          | -          | -           | 1            | 10,000                       | 10   | 통계   |
| A LA SIA F                                                             |                       | 데이미광고프로그램               |                    | 활성          | 4,630   | ) -          | -          | -           | 1            | 10,000                       | 10   | 통계   |
| T() 85(9) -                                                            |                       | 인터넷마케룀                  |                    | 활성          | 8,950   | ) -          | -          |             | 1            | 10,000                       | 10   | 통계   |
| T PHOLEMENT                                                            |                       | 지난 안에 지 그 🖛             |                    | 활성          | 2,080   | ) -          | -          |             | 1            | 10,000                       | 10   | 통계   |
| T 2442 to                                                              |                       | 공고관리지수렴                 |                    | 활성          | 2,800   | ) -          | -          |             | 1            | 10,000                       | 10   | 통계   |
|                                                                        |                       | 비아버자동입살프로그램             |                    | 활성          | 9,990   | ) •          |            | 1.1         | 1            | 10,000                       | 10   | 통계   |
| 기계스티벌                                                                  |                       | 자동 입산소 로 신              |                    | 활성          | 9,990   | ) -          |            |             | 1            | 10,000                       | 10   | 통계   |
| -                                                                      |                       | # X                     |                    | 활성          | 1,700   | ) -          | -          | 1.1         | 1            | 10,000                       | 10   | 통계   |
| 2 11 22 194 1 1 <b>2</b> 9                                             |                       | 쇼핑컴색광고자동입살              |                    | 활성          | 1,190   | ) -          | -          | 1.1         | 1            | 10,000                       | 10   | 통계   |
| 는 M 에너지 하유한 취원은 AND                                                    | 2                     | 사실인한으로 1명               |                    | 활성          | 9,980   | ) -          | -          |             | 1            | 10,000                       | 10   | 통계   |
| 는 고전사망 백이트 em                                                          | 2                     | 88시동법철                  |                    | 활성          | 70      | ) -          | -          |             | 1            | 10,000                       | 10   | 통계   |
| ————————————————————————————————————                                   | 2                     | 네이버자동입살                 |                    | 활성          | 9,990   | ) -          | -          | -           | 1            | 10,000                       | 10   | 통계   |

# ③ BS Devel설정 (이하, 디벨설정)

## 1. 키워드별 희망순위 설정 (시간/요일별 세부전략 설정가능)

- 키워드별 희망하는 순위를 텍스트박스에 입력한다. (우측 작은 빨간박스)

- \* 입력 후 사이트내 공백을 클릭하면 자동저장되며, 별도 확인 안내메세지 등 노출되지 않음.
- \* 그룹단위로 일괄설정시 '일괄버튼'을 누른 후 '지정되지않은 시간의 순위설정' (좌측 큰 빨간박스 : 시간/요일별 희망순위 설정도 가능)

#### 2. 키워드별 입찰가한도 설정

- 순위 위주의 전략설정시 입찰가한도는 넉넉하게 설정하는 것을 권장한다.

\* 초기에는 100,000원가량으로 설정 후 순위가 잡히는 시점에 입찰가를 기준으로 한도를 재설정한다.

#### 3. 키워드별 가감액설정

- 자동입찰시 디벨프로세스가 입찰가를 상,하향 조정하는 단위(원)를 뜻한다.
  - \* 디벨에서 입찰가별 권장하는 가감액이 준비되어 있으므로 카톡을 통해 요청하여 참고한다.
  - \* 가감액은 낮을수록 희망순위에 도달 후 고정비딩 된다.

| 시간대별목표순위설정(그룹) ×    |     |              |   |   |   |   |   |            |               |                                  |         |  |
|---------------------|-----|--------------|---|---|---|---|---|------------|---------------|----------------------------------|---------|--|
| ○입찰중인 그룹에 적용 ◉현재 그· | 모바일 | 순위확인<br>지역   |   |   |   |   |   |            |               |                                  |         |  |
| 지정되지 않은 시간의 목표순위 :  |     | 10 변경        |   |   |   |   |   |            |               | [서출✔][선택 ✔ 지역자경                  |         |  |
| 선택한 시간의 목표순위 :      |     | 목표순위입력 지정 삭제 |   |   |   |   |   |            |               |                                  |         |  |
|                     |     |              |   |   |   |   |   |            |               |                                  |         |  |
| 시간                  | 월   | 화            | 수 | 목 | 금 | 토 | 일 | 희망순위<br>일괄 | ◆ 입찰가한도<br>일괄 | ¢<br><sup></sup> 수<br><u>일</u> 괄 | ¢<br>통계 |  |
| 00:00 ~ 00:30       | -   | -            | - | - | - | - |   |            |               |                                  |         |  |
| 00:30 ~ 01:00       | -   | -            | - | - | - | - | - | 1          | 10.000        | 10                               | 토계      |  |
| 01:00 ~ 01:30       | -   | -            | - | - | - | - | • |            |               |                                  |         |  |
| 01:30 ~ 02:00       | -   | -            | - | - | - | - |   |            | 10,000        |                                  | 통계      |  |
| 02:00 ~ 02:30       | -   | -            | - | - | - | - | • | 1          | 10,000        | 10                               | 통계      |  |
| 02:30 ~ 03:00       | -   | -            | - | - | - | - | • | 1          | 10,000        | 10                               | 통계      |  |
| 03:00 ~ 03:30       | -   | -            | - | - | - | - |   |            | 10.000        | 10                               | 토계      |  |
| 03:30 ~ 04:00       | -   | -            | - | - | - | - |   |            |               |                                  | 61      |  |
| 04:00 ~ 04:30       | -   | -            | - | - | - | - |   | 1          | 10,000        | 10                               | 통계      |  |
| 04.30 ~ 05.00       | -   | -            | - | - | - | - |   | 1          | 10,000        | 10                               | 통계      |  |
| 05:30 ~ 05:30       | -   | -            |   |   |   | - |   | 1          | 10,000        | 10                               | 통계      |  |
| 05:00 ~ 06:30       | -   | -            |   |   |   | - |   |            |               |                                  |         |  |
| 06:30 ~ 07:00       | -   | -            | - |   | - | - |   |            | 10,000        |                                  | 8/1     |  |
| 07:00 ~ 07:30       | -   | -            | - |   | - | - |   | 1          | 10,000        | 10                               | 통계      |  |
| 07:30 ~ 08:00       | -   | -            | - | - | - | - |   | 1          | 10,000        | 10                               | 통계      |  |
| 08:00 ~ 08:30       |     | -            | - | - | - | - |   |            | 10.000        | 10                               | 통계      |  |
| 08:30 ~ 09:00       | -   | -            | - | - | - | - |   |            |               |                                  |         |  |
| 09:00 ~ 09:30       | -   | -            | - | - | - | - |   |            | 10,000        | 10                               | 동계      |  |
| 09:30 ~ 10:00       | -   | -            | - | - | - | - |   | 1          | 10,000        | 10                               | 통계      |  |
| 10:00 ~ 10:30       | -   | -            | - | - | - | - |   | 1          | 10,000        | 10                               | 통계      |  |
| 10:30 ~ 11:00       | -   | -            | - | - | - | - | - | 1          | 10.000        | 10                               | 571     |  |
| 11:00 ~ 11:30       | -   | -            | - | - | - | - | - |            | 10,000        |                                  | 81      |  |
| 11:30 ~ 12:00       | -   | -            | - | - | - | - | - |            | 10,000        | 10                               | 통계      |  |
| 12:00 ~ 12:30       | -   | -            | - | - | - | - | - | 1          | 10,000        | 10                               | 통계      |  |
| 12:30 ~ 13:00       | -   | -            | - | - | - | - | - | 1          | 10,000        | 10                               | 통계      |  |
| 13:00 ~ 13:30       | -   | -            | - | - | - | - | - |            |               |                                  | _       |  |
| 13:30 ~ 14:00       | -   | -            | - | - | - | - | - |            |               |                                  |         |  |
| 14:00 ~ 14:30       | -   | -            | - | - | - | - | - |            |               |                                  |         |  |
| 14:30 ~ 15:00       | -   | -            | - | - | - | - | - |            |               |                                  |         |  |
| 15:00 ~ 15:30       | -   | -            | - | - | - | - | - |            |               |                                  |         |  |
| 15:30 ~ 16:00       | -   | -            | - | - | - | - | - |            |               |                                  |         |  |
| 16:00 ~ 16:30       | -   | -            | - | - | - | - | - |            |               |                                  |         |  |
| 16:30 ~ 17:00       | -   | -            | - | - | - | - | - |            |               |                                  |         |  |
| Close               |     |              |   |   |   |   |   |            |               |                                  |         |  |

# ④ 자동입찰 정상구동 확인 (로그확인)

## 1. 마지막입찰일시 및 입찰로그 확인

- 마지막입찰일시는 새로고침(F5)을 통해 확인하며, 키워드클릭시 상세 입찰로그 확인이 가능하다.
  - \* 키워드를 클릭하면 해당 키워드의 자동입찰 2일치로그를 확인할 수 있다.
  - \* BS Devel은 자동입찰 속도가 매우 빠르므로 자동입찰중인 키워드들을 표시할 수 없다. (서버속도확인)

# ⑤ 자동입찰 셋팅 점검요청 (최종)

## 1. 고생하셨습니다. 이제부터는 저희 비에스디벨이 24시간 쉬지않고 관리해드리겠습니다.

- 셋팅을 모두 완료하신 후 말씀하여 주시면 저희가 셋팅값에 문제가 없는지 검토해드립니다.
- 이후 주기적인 모니터링을 통해 이슈발생시 담당자님께 피드백을 드리겠습니다.

[모니터링 실시 List: 이하 5가지]

- 1. 비딩경쟁이 심한 메인키워드 자동입찰주기 강화
- 2.100원이하 서브키워드 자동입찰off
- 3. 실제 광고영역내 경쟁사<mark>가 없는</mark> 키워드 자동입찰off
- 4. 셋팅오류 등 이슈보고 🥿
- 5. 네이버,다음카카오 광고센<mark>터</mark> 공지사항 등 특이사항 공유 및 솔루션 업데이트
- 귀사, 실무자님들의 영업이익증대와 능률향상에 보탬이 되겠습니다. 감사합니다.